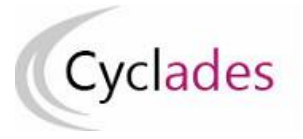

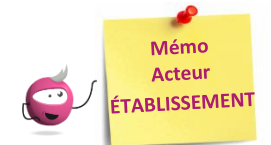

## **INSCRIPTION DES CANDIDATS**

Cette fiche mémo a pour but de vous présenter les activités liées à l'inscription des candidats scolaires aux examens. A l'issue de cette fiche mémo, vous saurez :

- Importer les élèves de la BEE ou via fichier
- Modifier/Consulter les candidatures créées
- Gérer l'état des candidatures
- Editer les confirmations d'inscription

## **Importer les candidatures**

1. Importer les candidatures

#### **Depuis SIECLE BEE**

<u>Si j'utilise SIECLE BEE</u>, je peux effectuer un import BEE.

Celui-ci est à réaliser depuis l'application SIECLE. Les candidatures sont alors envoyées directement vers CYCLADES.

Pour connaitre le détail du fonctionnement de cet import, je consulte la **Fiche de procédure d'import BEE**.

### **Depuis CYCLADES**

Si je n'utilise pas SIECLE BEE, je peux quand même, grâce à l'activité Inscription > Inscrire > Importer par fichier mes élèves (hors BEE), créer automatiquement les candidatures de mes élèves à l'examen en important un fichier. Je peux lancer le traitement plusieurs fois : dans le cas d'un deuxième import, les candidatures existantes ne sont pas mises à jour. Seules les nouvelles candidatures sont créées.

Pour connaitre le détail du fonctionnement de cet import, je consulte la **Fiche de procédure d'import générique**.

## 2. Contrôler l'import

Je consulte le compte rendu de l'import, via l'activité Inscription > Inscrire > Consulter le compte rendu de l'import de mes élèves depuis Ia BEE (cas de l'import BEE) ou en cliquant sur « Afficher le compte rendu » dans l'activité d'import via fichier :

- Les candidatures rejetées : je vais les reprendre dans SIECLE BEE (cas de l'import BEE) ou dans mon fichier (cas de l'import via fichier) avant de les importer à nouveau. Sinon, je peux inscrire manuellement les candidats via Modifier / Consulter mes élèves.

- Les candidatures à reprendre en inscription : je me rends dans l'activité CYCLADES « Modifier / Consulter mes élèves » en filtrant sur l'état « Anomalie » pour les rectifier.

Pour contrôler l'état des candidatures, je peux exécuter une statistique par série (Inscription > Génération de documents > Statistique de travail > Statistique par spécialité) :

| Nombre de candidatures<br>à l'état<br>Spécialité                         | Inscrit | Ecarté | Non inscrit | Anomalie | Supprimé | Pré-inscrit | Redoublant |
|--------------------------------------------------------------------------|---------|--------|-------------|----------|----------|-------------|------------|
| Interventions sur le<br>patrimoine bâti option A -<br>Maçonnerie (23205) | 4       | 0      | 0           | 0        | 0        | 0           | 0          |
| Technicien menuisier<br>agenceur (23405)                                 | 0       | 3      | 0           | 0        | 0        | 0           | 0          |
| Total                                                                    | 4       | 3      | 0           | 0        | 0        | 0           | 0          |

#### Consulter les candidatures de mes élèves

#### Inscription > Modifier Inscription > Modifier / Consulter mes élèves

Pendant la période d'inscription, je peux rectifier des données voire l'état de la candidature sélectionnée depuis cette activité. Exemple :

| ndidature créée le 05/02/2020 21:40 Mod | lifiée le 08/04/2020 16:50    |                        |                 |                                 |                         |              |
|-----------------------------------------|-------------------------------|------------------------|-----------------|---------------------------------|-------------------------|--------------|
| Identification 2 - Informations         | candidature 3 - Qualification | n présentée 4 - Acquis | 5 - Epreuves    | 6 - Récapitulatif               |                         |              |
| Identité                                |                               | •                      | Naissance       |                                 |                         |              |
| INE                                     |                               |                        | P               | ays de naissance *              | FRANCE (DONT OUTRE-MER) | ~            |
| Civilité *                              | MONSIEUR V                    |                        | 0               | ate de naissance *              | 06/08/2000              |              |
| Nom de famille *<br>Nom de naissance    | HEURTAIN                      |                        | Confirmation of | date de naissance *             | 06/08/2000              |              |
| Confirmation du nom *                   | HEURTAIN                      |                        | Département     | t, DOM ou COM de<br>naissance * | 016 - CHARENTE          | $\checkmark$ |
| Nom d'usage<br>Nom marital par exemple  |                               |                        | Comm            | une de naissance *              | DIGNAC                  |              |
| Prénoms *                               | F-1-6                         | 7                      |                 |                                 |                         |              |

## Gérer l'état des candidatures

## Inscription > Modifier Inscription > Gérer l'état des candidatures

En cas de nécessité, je peux changer en masse l'état des candidatures.

Par exemple, suite à un import de candidatures présentant de nombreuses anomalies, je peux passer les candidatures à l'état « Non inscrit » pour les corriger dans SIECLE (cas de l'import BEE) ou dans mon fichier (cas de l'import via fichier) et les importer à nouveau dans CYCLADES.

| 🛛 📔 Inscri                    | ption > Modifier       | nscription > G                | érer l'état d  | es candi  | datures 🔞            |      |
|-------------------------------|------------------------|-------------------------------|----------------|-----------|----------------------|------|
|                               |                        |                               |                |           |                      |      |
| Modifier la re                | echerche Etat Eg       | yal : Inscrit ; <b>Pass</b>   | e la session d | le rempla | <b>cement</b> Egal : | NON  |
| <ul> <li>Liste des</li> </ul> | candidatures           | <b>NIO</b> in a               |                |           | Name de Comi         |      |
|                               | N° candidat            | ▲▼ N° Ins                     | scription      | <b>AV</b> | Nom de fam           | llle |
|                               | 01846008233            | 001                           |                |           |                      |      |
|                               | 01846008228            | 001                           |                |           |                      |      |
|                               | 01846008232            | 001                           |                |           |                      |      |
|                               | 01846008229            | 001                           |                |           |                      |      |
|                               | 01846008230            | 001                           |                |           |                      |      |
| Affichage d                   | le l'élément 1 à 5 sur | 5 élément(s)                  |                |           |                      |      |
|                               | Modifier l'état e      | n.≛<br>Inserit<br>Non inscrit | >              | <         | Valio                | ler  |

## Éditer les confirmations d'inscription

#### Cas 1 : l'établissement a généré des comptes candidats à ses élèves :

À la finalisation de l'inscription par le candidat (le candidat renseigne via son espace ses choix et consentements), la confirmation d'inscription est automatiquement générée sur son espace.

#### Cas 2 : l'établissement ne génère pas de comptes candidats à ses élèves :

Je finalise l'inscription en éditant les confirmations d'inscription.

#### Inscription > Génération de documents > Confirmations d'inscription

Via cette activité, c'est moi qui génère la confirmation d'inscription.

# Inscription > Documents générés pour mes élèves > Confirmation d'inscription

Une fois généré, soit par moi, soit par le service des examens, je peux éditer le document à remettre aux élèves. Dans cette activité, je peux les éditer de deux manières : **unitairement** ou **en masse**.

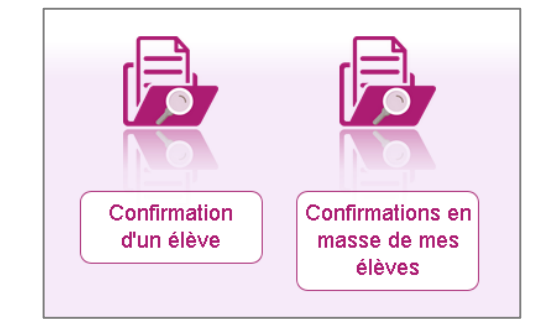

Le verso de confirmation apparaît si le gestionnaire en a positionné un dans Cyclades